## Slic3r Directions

These directions are to download, install, and set up Slic3r for the INVENT3D printer. Slic3r is the tool needed to convert a digital 3D model into printing instructions. It cuts the model into horizontal slices (layers), generates toolpaths to fill them and calculates the amount of material to be extruded. Slic3r is an open source program. Learn more at <u>http://slic3r.org/</u>.

Some graphics have descriptive text and symbols for clarification. These directions are for the Windows operating system. Directions may differ for other operating system.

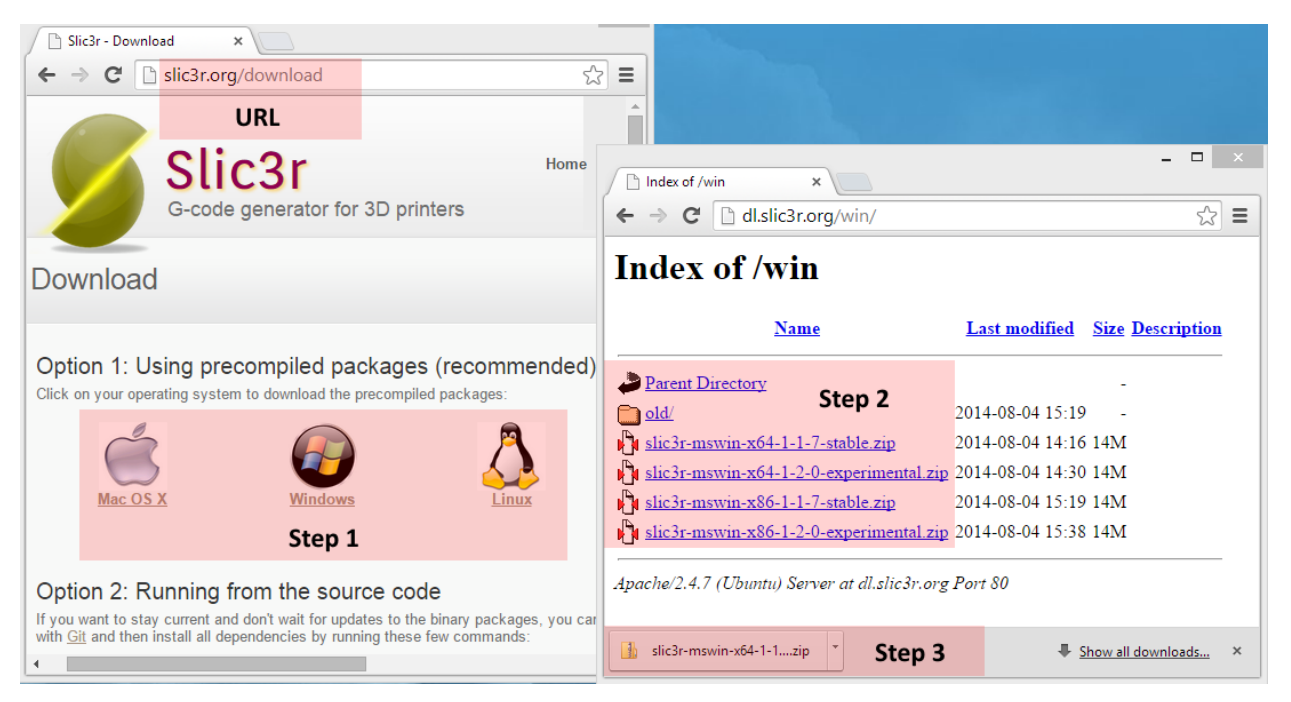

1. Download Slic3r from <u>http://slic3r.org/download</u> (URL) from the Option 1 precompiled packages area (Step 1, Step 2, Step 3). Note that there are 32 bit and 64 bit versions of the software.

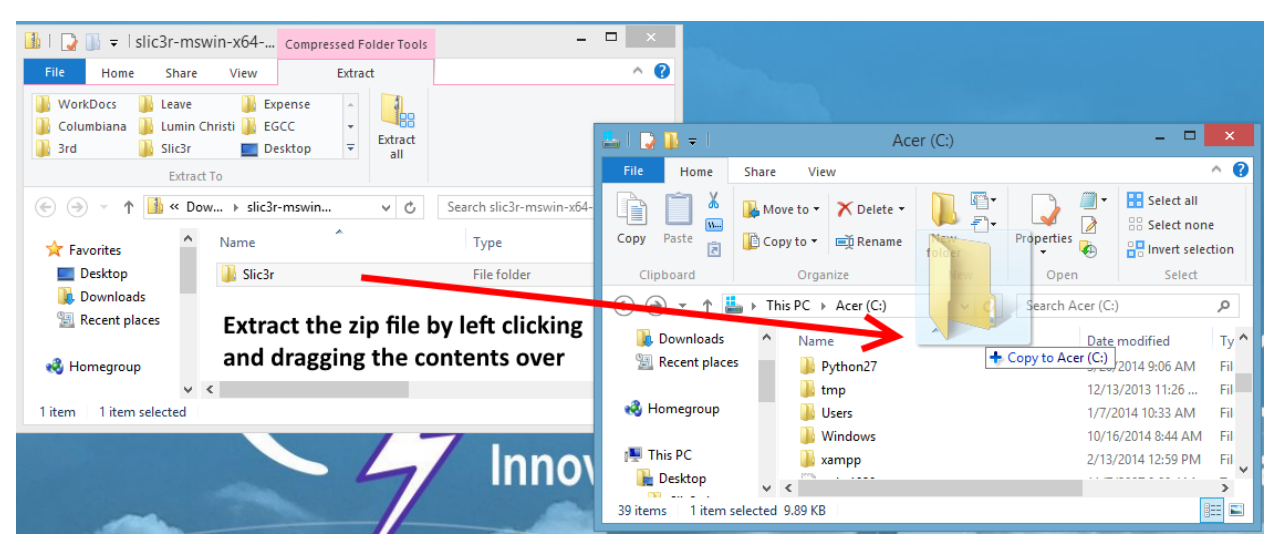

- 2. Extract the files to an appropriate area on a computer.
  - a. For Windows, place the folder on the root of the hard drive.

| 🚹   💽 📑 =   INVENT3    | 3D-settings Compress | ed Folder Tools   |          |                   | ×               |               |                   |                |             |
|------------------------|----------------------|-------------------|----------|-------------------|-----------------|---------------|-------------------|----------------|-------------|
| File Home Share        | e View               | Extract           |          | 👪 l ⊋ 🚹 = l       |                 |               | Slic3r            | -              | □ ×         |
| WorkDocs Leave         | 📔 Expense            | ¢                 |          | File Home         | Share View      | w             |                   |                | ^ 🕐         |
| 🚺 3rd 🚺 Slic3r         | Desktop              | ∓ Extract     all |          |                   | 🕌 Move to 🔻     | 🗙 Delete 🔹    |                   | Select all     | A           |
| Extra                  | Act To               | v e.              | Search   | Copy Paste        | 📔 Copy to 🝷     | 📺 Rename      | folder Properties | Invert selec   | tion        |
|                        | verv ob-seconds      | ¥ U               | Jearchin | Clipboard         | Organ           | nize          | Open              | Select         |             |
| ☆ Favorites            | Name                 |                   | Тур      | € ∋ - ↑ [         | 📔 « Applicatior | ns → Slic3r   | Search S          | ilic3r         | Q           |
| Desktop                | INVENT3D             |                   |          | Documents         | Name            |               | Date              | e modified     | Type        |
| Downloads              | Extract the z        | ip file by        | left     | 🚺 Downloads       | 🔒 c             | pfworkrt      | + Copy to Slic3r  | 5/2014 2:13 PM | File folde  |
| 🔛 Recent places        | clicking and         | dragging          | the      | 🚺 Music           | 🍌 d             |               | 9/16              | 5/2014 2:13 PM | File folde  |
|                        | contonto ou          |                   | ,        | 📔 Pictures        | ii 🔒 li         | b             | 9/16              | 5/2014 2:13 PM | File folde  |
| Nomegroup              | contents ov          | er                |          | 📔 Videos          | 📕 🔒 re          | es            | 9/16              | 5/2014 2:13 PM | File folde  |
| 1 item 1 item selected | 7.05 KB              |                   |          | 📥 Acer (C:)       | 💋 si            | lic3r         | 9/16              | 5/2014 2:13 PM | Applicati   |
| Them Them selected     |                      |                   |          |                   | 🍯 💋 sl          | lic3r-console | 9/16              | 5/2014 2:13 PM | Applicati 🗸 |
|                        |                      |                   |          | 🖤 Network         | v <             |               |                   |                | >           |
| 1                      |                      |                   | -        | 7 items 1 item se | elected         |               |                   |                | :==         |

3. Download the printer configuration files from <u>http://www.inventorcloud.net/files/invent3d/invent3d-settings.zip</u> and extract them to the Slic3r folder created in instruction 2.

| 5                                                                  | Slic3r                                                      | ×                                                                                                    |
|--------------------------------------------------------------------|-------------------------------------------------------------|----------------------------------------------------------------------------------------------------|
| File Plater Window Help                                            |                                                             |                                                                                                    |
| Plater Print Settings Filament Settings Printer Settings           |                                                             |                                                                                                    |
| 😪 Add 🍓 Delete 💥 Delete All 🧠 Arrange 💿 🥥                          | 🕏 🧔 🔊 Rotate 🦉 🖉 Scale 💱 Split 🎯 View                       | w/Cut Settings                                                                                                  |
|                                                                    | Name Cop Scale                                              | ort G-code<br>ort STL                                                                                           |
|                                                                    | Cor                                                         | figuration Wizard                                                                                               |
| Drag your objects here                                             | Welcon                                                      | ne to the Slic3r Configuration Wizard                                                                           |
|                                                                    | Welcome Hello, welco     Firmware Type a few setting        | ome to Slic3r! This wizard helps you with the initial configuration; just<br>gs and you will be ready to print. |
|                                                                    | Bed Size     To import a     Nozzle Diameter     Config men | n existing configuration instead, cancel this wizard and use the Open<br>u item found in the File menu.         |
|                                                                    | Extrusion Temperature     Bed Temperature                   | s, click Next.                                                                                                  |
| Version 1.1.7 - Remember to check for updates at http://slic3r.org | <ul> <li>Finish</li> </ul>                                  |                                                                                                    |
| Documents ^ Name                                                   |                                                             |                                                                                                    |
| 🚺 Downloads 🛛 👪 dll                                                |                                                             | Stor 2                                                                                                    |
| Music lib                                                          |                                                             | Step 2                                                                                                    |
| E Pictures I I I I I I I I I I I I I I I I I I I                   |                                                             |                                                                                                    |
| Videos INVENT3D                                                    |                                                             | < Back Next > Cancel                                                                                            |
| Acer (U:)                                                          |                                                             |                                                                                                    |
| Items     1 item selected     575 KB                               | 9/16/2014 2:13 PM Applicati                                 |                                                                                                    |

- 4. Go to the Slic3r directory and double click on the Slic3r program (Step 1). Immediately proceed to the next step.
- 5. A window will appear that says "Welcome to the Slic3r Configuration Wizard". Click Cancel (Step 2).

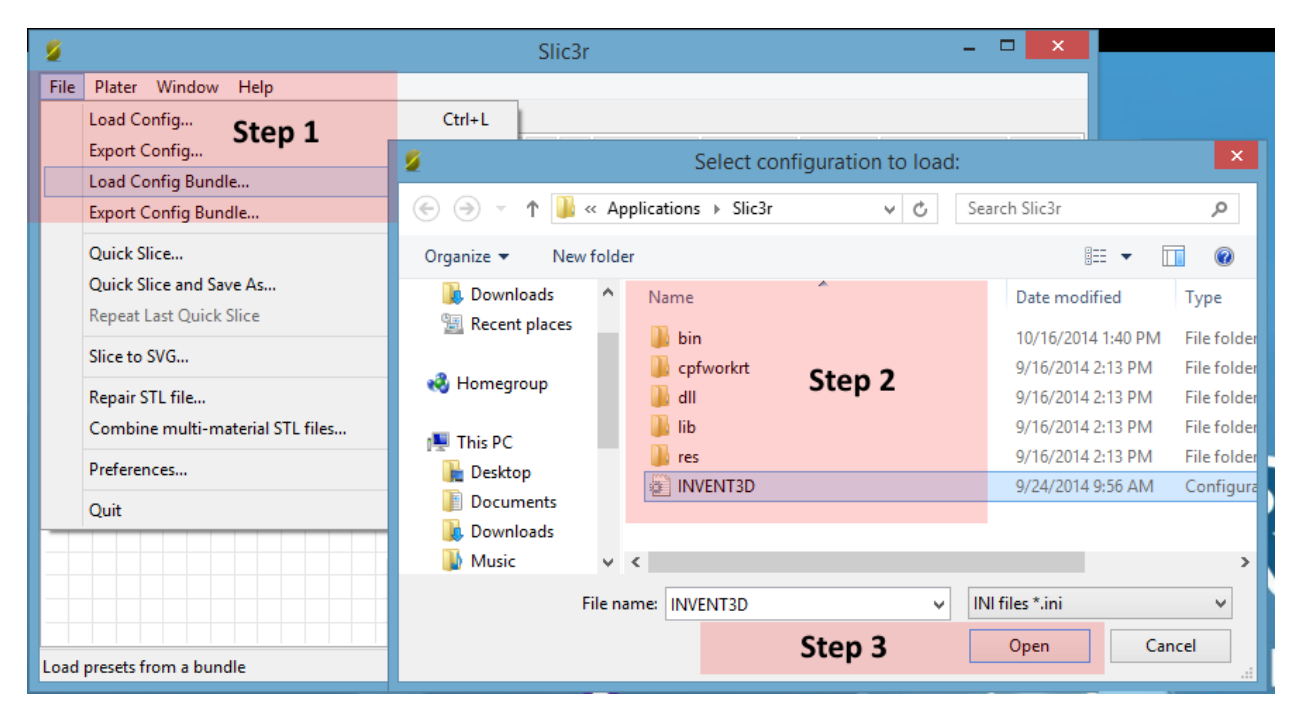

6. In the File menu, click Load Config Bundle (Step 1). Open the INVENT3D.ini file extracted in instruction 3 (Step 2, Step 3).

| 2    |                      |                           | Slic3r           |                   |               |           |            | X        |
|------|----------------------|---------------------------|------------------|-------------------|---------------|-----------|------------|----------|
| File | Plater Window H      | Help                      |                  |                   |               |           |            |          |
|      | Load Config          | Ctrl+L                    |                  |                   |               |           |            |          |
|      | Export Config        | Ctrl+E                    | © 🤉 🔉 Ro         | otate 🖁 🖉 So      | ale 號 Sj      | olit 🍥 Vi | iew/Cut    | Settings |
|      | Load Config Bundle.  |                           | Name             | c                 |               | ale       |            |          |
|      | Export Config Bundle | e                         |                  |                   |               | Ex        | port G-cod | e        |
|      | Quick Slice          | Ctrl+U                    |                  |                   |               | (8) Ev    | IT2 tron   |          |
|      | Quick Slice and Save | As Ctrl+Alt+U             |                  |                   |               |           | portorem   |          |
|      | Repeat Last Quick SI |                           | Notice           |                   |               | ×         |            |          |
|      | Slice to SVG         |                           |                  |                   |               |           |            |          |
|      | Repair STL file      | 3 presets successfully im | nported. You nee | d to restart Slic | 3r to make th | ne        |            |          |
|      | Combine multi-mat    | changes effective.        |                  |                   |               |           |            |          |
|      | Preferences          |                           |                  |                   |               | _         |            |          |
|      | Quit                 |                           | 5                | Step 1            | 0             | ĸ         |            |          |
|      |                      |                           | Sizer            |                   | Volun         |           |            |          |
|      | Step 2               |                           | Facets           |                   | Mater         | iale      |            |          |
|      |                      |                           | Manifold:        |                   | Water         | 1013.     |            |          |
|      |                      |                           |                  |                   |               |           |            |          |
| Quit | Slic3r               |                           |                  |                   |               |           |            |          |

- 7. A window will appear. Click OK (Step 1). Next, quit the Slic3r program (Step 2).
- 8. Start Slic3r (refer to instruction 4 if necessary).

| 5                                                                   | Slic3r – 🗆 🗙                                     |  |  |  |  |
|---------------------------------------------------------------------|--------------------------------------------------|--|--|--|--|
| File Plater Window Help                                             |                                                  |  |  |  |  |
| Plater Print Settings Filament Settings Printer Settings            |                                                  |  |  |  |  |
| 😪 Add 🍓 Delete 💥 Delete All 🦂 Arrange 💿 🤤                           | 🕼 🧔 🧔 Rotate 🦉 Scale 💱 Split 🌖 View/Cut Şettings |  |  |  |  |
|                                                                     | Name Cop Sca Print settings:                     |  |  |  |  |
|                                                                     | INVENT3D 🗸                                       |  |  |  |  |
|                                                                     | Filament:                                        |  |  |  |  |
|                                                                     | INVENT3D 🗸                                       |  |  |  |  |
|                                                                     | Printer:                                         |  |  |  |  |
|                                                                     | Simple Mode 🗸 🗸                                  |  |  |  |  |
| Drag your objects here                                              | - default -                                      |  |  |  |  |
|                                                                     | Simple Mode                                      |  |  |  |  |
|                                                                     | Export STL                                       |  |  |  |  |
|                                                                     | Chan 1                                           |  |  |  |  |
|                                                                     | Info Step 1                                      |  |  |  |  |
|                                                                     | Size: Volume:                                    |  |  |  |  |
|                                                                     | Facets: Materials:                               |  |  |  |  |
|                                                                     | Manifold:                                        |  |  |  |  |
| /ersion 1.1.7 - Remember to check for updates at http://slic3r.org/ |                                                  |  |  |  |  |

- 9. On the right hand side, there are 3 drop down boxes (Step 1). For each of those, select INVENT3D.
- 10. The application is now set up correctly and ready to 3D print. These steps may be replicated if the settings are lost or corrupted.

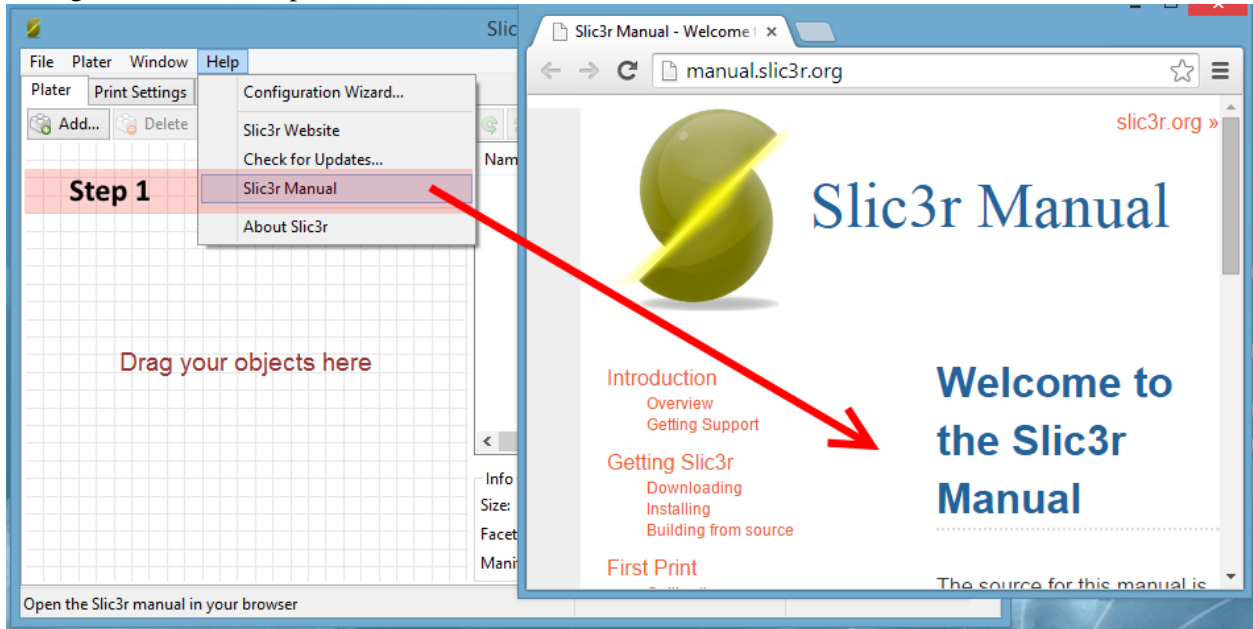

11. The program manual is available from the Help menu (Step 1).

## **INVENT3D CONTACTS**

Craig Richards, Technology Director: <u>craig.richards@ast2.net</u> and 330-942-1829 Francis Owusu-Dompreh, INVENTORcloud Lab Manager: <u>Francis.Owusu-Dompreh@ast2.net</u> and 330-942-7781 Bill Scott, INVENT3D Program Manager, <u>bill.scott@ast2net</u> and 626-590-6430 10/20/14